## Инструкция по активации 5і

| 1. Проверить, что в Android на смарт-терминале установлены корректные дата и время. |                                                       |   |                                       |  |  |  |
|-------------------------------------------------------------------------------------|-------------------------------------------------------|---|---------------------------------------|--|--|--|
| 2. 3a                                                                               | йти в сервисное меню: «Настройки» →                   |   | • • • • • • • • • • • • • • • • • • • |  |  |  |
| «C                                                                                  | Эборудование» → «Встроенный терминал                  |   | Общая информация                      |  |  |  |
| 50                                                                                  | $\rightarrow \ll \Box D O \Pi M B Ka \gg \rightarrow$ |   | Авторизация                           |  |  |  |
| 512                                                                                 |                                                       |   | Прошивка                              |  |  |  |
|                                                                                     |                                                       |   | Ключи                                 |  |  |  |
|                                                                                     |                                                       |   | Файловая система                      |  |  |  |
|                                                                                     |                                                       |   | Выход                                 |  |  |  |
|                                                                                     |                                                       |   |                                       |  |  |  |
|                                                                                     |                                                       |   |                                       |  |  |  |
|                                                                                     |                                                       |   |                                       |  |  |  |
|                                                                                     |                                                       |   |                                       |  |  |  |
|                                                                                     |                                                       |   |                                       |  |  |  |
|                                                                                     |                                                       |   |                                       |  |  |  |
| 2.4                                                                                 |                                                       |   |                                       |  |  |  |
| 2.1.                                                                                | выорать пункт меню «синхронизировать                  |   | Адрес сервера                         |  |  |  |
|                                                                                     | время», дождаться выполнения.                         |   | Порт сервера                          |  |  |  |
|                                                                                     |                                                       |   | Ввести время                          |  |  |  |
|                                                                                     |                                                       |   | Синхронизировать время                |  |  |  |
|                                                                                     |                                                       |   | Обновить локально                     |  |  |  |
|                                                                                     |                                                       |   | Запрос на обновление                  |  |  |  |
|                                                                                     |                                                       |   | Трассировка: Off                      |  |  |  |
|                                                                                     |                                                       |   | Выход                                 |  |  |  |
|                                                                                     |                                                       |   |                                       |  |  |  |
|                                                                                     |                                                       |   |                                       |  |  |  |
|                                                                                     |                                                       |   |                                       |  |  |  |
|                                                                                     |                                                       |   |                                       |  |  |  |
|                                                                                     |                                                       |   |                                       |  |  |  |
| 2.2.                                                                                | Во вкладке «Прошивка» выбрать пункт                   |   | □ ● ♀ ★ ♥ № ■ 11:44                   |  |  |  |
|                                                                                     | меню «Запрос на обновление», получить                 |   |                                       |  |  |  |
|                                                                                     | обновление Появится сообщение что                     |   | Порт сервера                          |  |  |  |
|                                                                                     | обновление: польнея сосощение, по                     |   | ввести время                          |  |  |  |
|                                                                                     | обновление тотово к установке.                        |   | Синхронизировать время                |  |  |  |
|                                                                                     |                                                       |   | Обновить локально                     |  |  |  |
|                                                                                     | время скачивания может быть                           |   | Запрос на обновление                  |  |  |  |
|                                                                                     | длительным, поэтому уведомления                       |   | Трассировка: Off                      |  |  |  |
|                                                                                     | появится не сразу. Время скачивания                   |   | Выход                                 |  |  |  |
|                                                                                     | зависит от канала связи, его качества и               |   |                                       |  |  |  |
|                                                                                     | других параметров.                                    |   |                                       |  |  |  |
|                                                                                     |                                                       |   |                                       |  |  |  |
|                                                                                     |                                                       |   | 1 0 0                                 |  |  |  |
| 2.2                                                                                 |                                                       |   | Q 3 ♥ 11:44                           |  |  |  |
| 2.3.                                                                                | ссли обновления скачались успешно,                    |   | Адрес сервера                         |  |  |  |
|                                                                                     | снова заити в меню, во вкладку                        |   | Порт сервера                          |  |  |  |
|                                                                                     | «Прошивка», выбрать пункт «Обновить                   |   | Ввести время                          |  |  |  |
|                                                                                     | локально» и подтвердить.                              |   | Синхронизировать время                |  |  |  |
|                                                                                     |                                                       |   | Обновить локально                     |  |  |  |
|                                                                                     |                                                       |   | Запрос на обновление                  |  |  |  |
|                                                                                     |                                                       |   | Трассировка: Off                      |  |  |  |
|                                                                                     |                                                       |   | Выход                                 |  |  |  |
|                                                                                     |                                                       |   |                                       |  |  |  |
|                                                                                     |                                                       |   |                                       |  |  |  |
|                                                                                     |                                                       |   |                                       |  |  |  |
|                                                                                     |                                                       |   |                                       |  |  |  |
|                                                                                     |                                                       |   |                                       |  |  |  |
| 2.4.                                                                                | Вернуться в начальный экран меню. Во                  |   |                                       |  |  |  |
|                                                                                     | вкладке «Общая информация»                            |   |                                       |  |  |  |
|                                                                                     | проверить, что версии приложений                      |   |                                       |  |  |  |
|                                                                                     | поменялись                                            |   |                                       |  |  |  |
|                                                                                     | nomen/nico.                                           | I |                                       |  |  |  |

| 3. Ак                                                                 | 3. Активаци ключей:                      |                  |                                  |                      |  |  |
|-----------------------------------------------------------------------|------------------------------------------|------------------|----------------------------------|----------------------|--|--|
| 3.1.                                                                  | Зайти в сервисное меню смарт-            |                  | Addres KMS                       |                      |  |  |
|                                                                       | терминала: «Настройки» →                 |                  | Состояние ключей                 |                      |  |  |
|                                                                       | «Оборудование» → «Встроенный             |                  |                                  |                      |  |  |
|                                                                       |                                          |                  | Bron KI K                        |                      |  |  |
|                                                                       | терминал эт» — «ключи» — «ввод кск»      |                  |                                  |                      |  |  |
|                                                                       |                                          |                  | Римов                            |                      |  |  |
|                                                                       |                                          |                  | Быход                            |                      |  |  |
|                                                                       |                                          |                  |                                  |                      |  |  |
|                                                                       |                                          |                  |                                  |                      |  |  |
|                                                                       |                                          |                  |                                  |                      |  |  |
|                                                                       |                                          |                  |                                  |                      |  |  |
|                                                                       |                                          |                  | ⊲ 0 □                            |                      |  |  |
| 3.2.                                                                  | Нажать пункт "Сохранить КLK"             |                  | <u>↑</u>                         |                      |  |  |
| _                                                                     | · · · / · · /· ·                         |                  | Component 1 [000000]             |                      |  |  |
|                                                                       |                                          |                  | Component 2 [000000]             |                      |  |  |
|                                                                       |                                          |                  | Сохранить КLК [000000]->[81САА5] |                      |  |  |
|                                                                       | кнопку повторно.                         |                  | Выход                            |                      |  |  |
|                                                                       |                                          |                  |                                  |                      |  |  |
|                                                                       |                                          |                  |                                  |                      |  |  |
|                                                                       |                                          |                  |                                  |                      |  |  |
|                                                                       |                                          |                  |                                  |                      |  |  |
|                                                                       |                                          |                  |                                  |                      |  |  |
|                                                                       |                                          |                  |                                  |                      |  |  |
|                                                                       |                                          |                  |                                  |                      |  |  |
|                                                                       |                                          |                  | < 0 □                            |                      |  |  |
| 3 3                                                                   | Выйти на уровень вверх и нажать кнопку   |                  | 🖳 <u>†</u> 🛋 🛛 🖓 🕏 🖹 🔒 15:59     |                      |  |  |
| 5.5.                                                                  |                                          |                  | Aдрес KMS                        |                      |  |  |
|                                                                       |                                          |                  | Порт KMS                         |                      |  |  |
|                                                                       | подтвердить обновление.                  |                  | Состояние ключей                 |                      |  |  |
|                                                                       |                                          |                  | Загрузить сертификаты            |                      |  |  |
|                                                                       | (Общий путь: «Настройки» →               |                  | Ввод KLK                         |                      |  |  |
|                                                                       | «Оборудование» → «Встроенный             |                  | Обновить ключи с сервера         |                      |  |  |
|                                                                       | терминал 5і» → «Ключи» → «Обновить       |                  | Выход                            |                      |  |  |
|                                                                       | ключи с сервера»)                        |                  |                                  |                      |  |  |
|                                                                       |                                          |                  |                                  |                      |  |  |
|                                                                       |                                          |                  |                                  |                      |  |  |
|                                                                       |                                          |                  |                                  |                      |  |  |
|                                                                       |                                          |                  | < 0 □                            |                      |  |  |
|                                                                       |                                          |                  | 🛎 🛛 🛛 🖓 🕱 📓 8:03                 |                      |  |  |
| 34                                                                    | Зайти в пункт «Авторизация» меню         |                  | Общая информация                 |                      |  |  |
| 5.7.                                                                  |                                          |                  | Авторизация                      |                      |  |  |
|                                                                       | «остроепный терминал эт» и выорать       |                  | прошивка                         |                      |  |  |
|                                                                       | подпункт проверка связи                  |                  | ключи                            |                      |  |  |
|                                                                       |                                          |                  | Фаиловая система                 |                      |  |  |
|                                                                       | (Общий путь: «Настройки» →               |                  | выход                            |                      |  |  |
|                                                                       | «Оборудование» → «Встроенный             |                  |                                  |                      |  |  |
|                                                                       | терминал 5і» → «Авторизация»)            |                  |                                  |                      |  |  |
|                                                                       |                                          |                  |                                  |                      |  |  |
|                                                                       | Появится сообшение "Connection OK" =     |                  |                                  |                      |  |  |
|                                                                       |                                          |                  |                                  |                      |  |  |
|                                                                       |                                          |                  | ⊲ 0 □                            |                      |  |  |
| Процессы                                                              | «Запрос на обновление» и «Обновить докал | ЬНО» МОЖНО ПОВТО | рить из соответств               | <b>УЮШИХ ПУНКТОВ</b> |  |  |
| меню в любой момент в ручном режиме (например, в случае обрыва своза) |                                          |                  |                                  |                      |  |  |